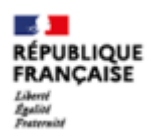

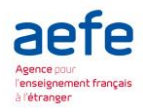

# Notice utilisateur pour les associations FLAM

# Dossiers de demande de subvention Aide au démarrage, subvention de projet, rencontre régionale <u>https://cascade.aefe.fr</u>

# Calendrier de la campagne 2021 :

- Ouverture de la campagne et de la plateforme de gestion en ligne : 1<sup>er</sup> mars 2021
- Clôture de la campagne en ligne : 1<sup>er</sup> avril 2021
- Commission d'attribution des subventions : fin mai 2021

# Table des matières

| 1. | Introduction                   | 2  |
|----|--------------------------------|----|
|    | 1.1 Contact                    | 2  |
|    | 1.2 Boîte à outil              | 2  |
| 2. | Connexion à l'application      | 2  |
| 3. | Présentation de votre espace   | 5  |
|    | 3.2 Fiche de votre association | 6  |
|    | 3.3 Dépôt du dossier           | 7  |
|    | 3.4 Modification du dossier    | 11 |
|    |                                |    |

# **1. Introduction**

## **1.1 Contact**

Nous vous invitons à lire attentivement cette notice d'utilisation de la plateforme Français Langue Maternelle. Elle vous guidera dans vos démarches.

Pour toute question liée à son utilisation, veuillez contacter : associations-flam@aefe.fr

## 1.2 Boîte à outil

L'utilisation de ces icônes vous permettra d'être à l'aise dans votre espace.

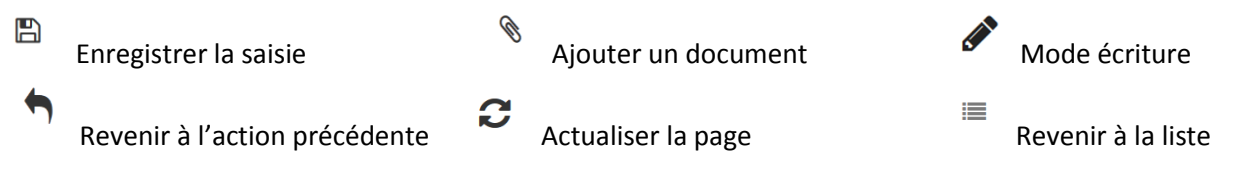

# 2. Connexion à l'application

L'AEFE met à disposition des associations FLAM un nouvel outil dédié à la gestion des demandes de subvention. Cet outil est accessible à toutes personnes ayant obtenu l'accès, après authentification, via le lien <u>https://cascade.aefe.fr</u>.

Cette démarche vise à dématérialiser, rationaliser et fluidifier les procédures déjà en place.

#### Pour votre première connexion

Sur la page d'accueil, cliquez directement sur le bouton Flam « S'inscrire » pour accéder au formulaire d'inscription.

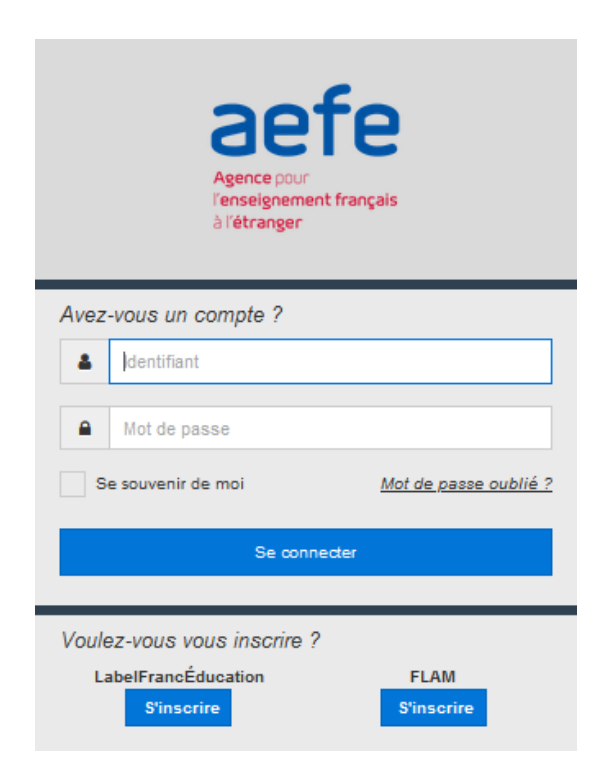

Cette inscription est requise pour créer un compte « utilisateur » afin d'accéder à la plateforme.

Il convient de compléter toutes les informations demandées dans le formulaire ci-dessous. Si vous avez déposé antérieurement une demande de subvention, vous retrouverez le nom de votre association dans le champ « Association», après avoir sélectionné votre pays. Si le nom de votre association n'apparait pas dans le champ « Association », veuillez écrire à l'adresse suivante : associations-flam@aefe.fr

Vous renseignerez votre fonction « président, secrétaire ou trésorier ». Seules les personnes ayant ces fonctions ont accès à la plateforme.

NB : si le nom de votre asso n'apparait pas, veuillez contacter l'agence

| F                          | FLAM<br>rançais LAngue Maternelle                                      |
|----------------------------|------------------------------------------------------------------------|
| Info                       | ormations du compte                                                    |
| Ce formulaire de o<br>asso | création de compte n'est destiné qu'aux<br>ciations et leurs contacts. |
| Civilité                   | Monsieur 🗸                                                             |
| Nom                        |                                                                        |
| Prénom                     |                                                                        |
| Email                      |                                                                        |
| Confirmation               |                                                                        |
| Pays                       |                                                                        |
| Téléphone                  |                                                                        |
| Association                | ~                                                                      |
| Fonction                   | ~                                                                      |
|                            |                                                                        |
|                            | S'inscrire                                                             |

Pour les utilisateurs n'ayant pas trouvé le nom de leur association dans la liste, sélectionner votre pays puis choisissez la valeur **«Autre»** dans le champ **« association ».** Un formulaire de création de votre établissement s'ouvrira. Vous devez renseigner les informations de votre structure.

Les champs obligatoires et non renseignés sont en surbrillance rouge.

Vous devez attester que votre association est bien à but non lucratif.

Les justificatifs vous seront demandés ensuite.

| Info                         | rmations du compte                                                    |
|------------------------------|-----------------------------------------------------------------------|
| Ce formulaire de c<br>établi | réation de compte n'est destiné qu'aux<br>ssements et leurs contacts. |
| Civilité                     | Madame 💌                                                              |
| Nom                          | Anne                                                                  |
| Prénom                       | Dubois                                                                |
| Email                        | anne.dubois@yopmail.com                                               |
| Confirmation                 | anne.dubois@yopmail.com                                               |
| Pays                         | Argentine                                                             |
| Téléphone                    | +54                                                                   |
| Établissement                | Autre                                                                 |
| Fonction                     | •                                                                     |
| Informa                      | ation sur l'établissement                                             |
| Nom                          |                                                                       |
| Date de création             | jj / mm / aaaa                                                        |
| Email                        |                                                                       |
| Adresse                      |                                                                       |
| Code postal                  |                                                                       |
| Ville                        |                                                                       |
| Site web                     |                                                                       |

Une fois le formulaire complété, cliquez sur « S'inscrire » pour finaliser votre inscription.

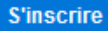

Une nouvelle page s'ouvre.

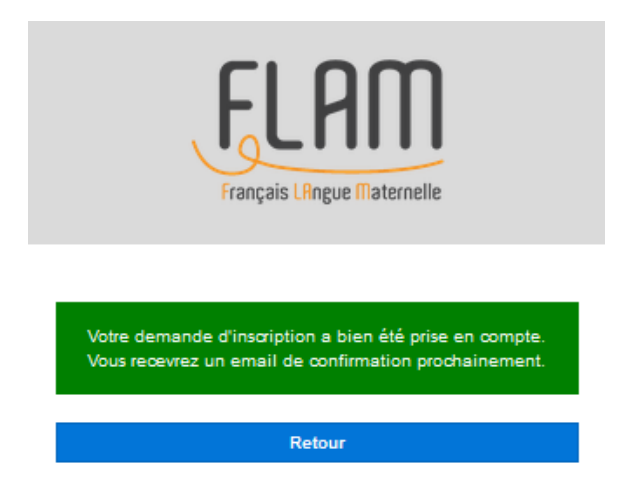

Votre demande d'inscription sera alors soumise, pour vérification et validation, au poste diplomatique de votre pays.

Si votre compte est validé, vous recevrez par courriel vos codes d'accès : identifiant (adresse courriel saisie lors de l'inscription) et mot de passe provisoire.

Pour accéder alors à la plateforme, veuillez renseigner votre adresse courriel sur la ligne « identifiant » et le mot de passe que vous avez reçu.

Dès la première connexion à votre compte, une demande de changement de mot de passe vous sera signifiée. Si vous oubliez votre mot de passe ou si vous souhaitez le modifier ultérieurement, vous pouvez le faire à partir du formulaire d'authentification, en cliquant sur le lien **"Mot de passe oublié".** 

<u>NB</u> : Si vous n'avez pas reçu de courriel, vérifiez dans l'onglet « Indésirables/spams ».

# 3. Présentation de votre espace

En vous connectant à l'application vous trouverez la page d'accueil et à gauche le menu latéral vous permettant d'y naviguer :

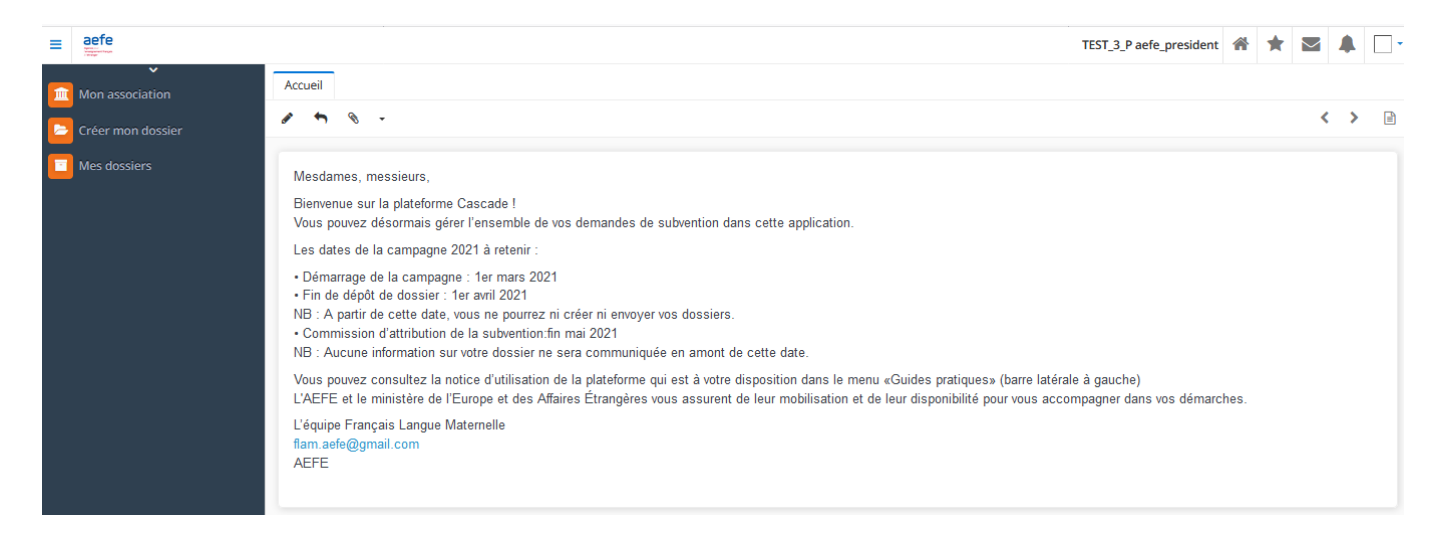

Dans les différents onglets, vous accéderez aux informations de votre association et à vos dossiers après les avoir créés.

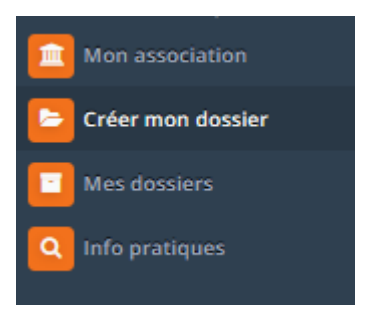

### 3.2 Fiche de votre association

Pour accéder à votre fiche association, veuillez cliquer sur le menu « Mon association »

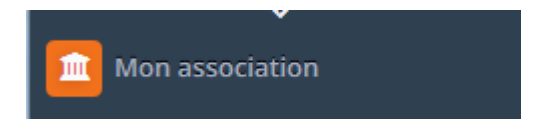

Cette fiche contient toutes les informations d'identité de votre association.

Veuillez la compléter et déposer les justificatifs demandés :

1/Adresse complète avec le code postal et la ville

2/Date de création de l'association

3/Adresse mail de l'association

4/Statuts originaux de votre association accompagnés des statuts traduits en français (s'ils ne le sont pas) et de la copie du récépissé de déclaration auprès des autorités compétentes en chargeant les documents correspondants.

5/Compléter le formulaire des coordonnées bancaires et charger les justificatifs.

6/La signature du président de votre association en chargeant son image au format PDF, JPEG ou PNG.

NB : Ces renseignements sont un prérequis pour accéder à vos demandes de subvention

Enregistrer vos données en cliquant sur l'icône « disquette ».

|                                    |                                                                                                    |                                                                                               |                                                                                   | CIEL Marie 😤 🍵 🔤 |
|------------------------------------|----------------------------------------------------------------------------------------------------|-----------------------------------------------------------------------------------------------|-----------------------------------------------------------------------------------|------------------|
| sociation 🚊 Structur               | e *                                                                                                    |                                                                                               |                                                                                   |                  |
| ion dossier                        | • •                                                                                                    |                                                                                               |                                                                                   | < >              |
| uckers<br>domentationatif et<br>er | Structure Type de structure Association Association As | Norn Hadud en<br>lis parts book<br>567 na eks<br>760<br>Rasie<br>Walden heres<br>Walden heres | fargas<br>Abox<br>                                                                | Q.               |
|                                    | Pour les statuts traduits en français et la copie du récépissé de déclara     Contact(s)                                                                                                    | vision des statuts auprès des autorités locales, veuillez déposer les de                      | or jog<br>couments via le trombone                                                | ^                |
|                                    | Provi na statuta traduita en français et la copie du etiological de dicitaria       Contractição       Nom du contract       10: du torna       10: du torna       10: du torna                                                                                                    | Centect principal                                                                             | Prage<br>currents va le transfore<br>Frantien du contact<br>Fragelent<br>Tragerer | ~                |
|                                    | Proor les statuts traduits en français et la capie du récipisai de déclarai<br>Contact(s)     Inon du contact     Do du contact     Do contactes     Coordonnées bancaires     noi                                                                                                    | Contact principal                                                                             | en log<br>currents va le trombore<br>Fonction du contact<br>Président<br>Trésorer | <u>^</u>         |

Pour les associations, ayant déjà déposé des demandes de subvention, les informations de la demande, de l'année et le montant obtenu s'affichent.

|                   |           |       | Mod                 |
|-------------------|-----------|-------|---------------------|
| Туре              | Montant   | Année | Compte-rendu déposé |
| Aide au démarrage | 10 000.00 | 2019  | ~                   |
| Aide au démarrage | 5 000.00  | 2020  |                     |
| Appel aux projets | 3 500.00  | 2020  |                     |
| Exceptionnelle    | 7 000.00  | 2020  |                     |

Dans cette section vous pouvez déposer également vos comptes rendus d'utilisation (CRU) financiers et qualitatifs des dernières demandes en cliquant sur la ligne souhaitée puis sur le crayon modifier.

<u>NB</u> : Le dépôt de CRU est un prérequis pour déposer une nouvelle demande de même type.

|         | Subvention                |                     |                         | ~ 2" ×              |       |
|---------|---------------------------|---------------------|-------------------------|---------------------|-------|
| iits en | Type<br>Aide au démarrage | Montant<br>5 000.00 | Année<br>2020           | Compte-rendu déposé |       |
| :       |                           |                     | Charger le compte-rendu |                     | conta |
|         |                           |                     |                         | Fermer OK           |       |

Cliquer sur le bouton « Charger le compte-rendu » et laissez-vous guider. La case « compte-rendu » est maintenant cochée. Vous pouvez désormais déposer un nouveau dossier.

### 3.3 Dépôt du dossier

Pour créer un dossier, veuillez cliquer sur le menu « Créer un dossier ».

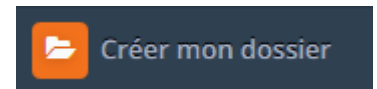

2 cas de figures sont possibles :

1. Votre fiche d'association est complète Le formulaire de saisie de votre demande s'ouvre.

| ≡ aefe            |                                                                                                    |                                                           |                    | ESSAI DEF Dimanche             | * | * | $\sim$ |   | • |
|-------------------|----------------------------------------------------------------------------------------------------|-----------------------------------------------------------|--------------------|--------------------------------|---|---|--------|---|---|
| Mon association   | Accueil 🏦 Structure 🕷 🔸 😓 Demande de subvention                                                              | x x                                                       |                    |                                |   |   |        |   |   |
| Créer mon dossier | B C -                                                                                                    |                                                           |                    |                                |   |   | <      | > | 2 |
| Mes dossiers      | Étapes     Projet     Financeme       Public     Actions     Projet     Financeme       • Sulvant       Type | nt Envoi du dossier<br>Associations<br>les petites fleurs | Campagne<br>Test 2 | État du dossier :<br>Brouillon |   |   |        |   |   |
|                   |                                                                                                    |                                                           |                    |                                |   |   |        |   |   |

#### 2. Votre fiche d'association n'est pas complète

Les messages d'erreur en fonction de l'état de votre fiche sont affichés en vous invitant à faire le nécessaire dans la fiche « mon association »

| ≡ aefe            |                                                                                                    | ESSAI DEF Dimanche | * | * | $\checkmark$ |   | - |
|-------------------|----------------------------------------------------------------------------------------------------|--------------------|---|---|--------------|---|---|
| Mon association   | Accueil * 🝃 Demande de subventions *                                                                                                    |                    |   |   |              |   |   |
| Créer mon dossier | с ·                                                                                                    |                    |   |   | <            | > | 2 |
| C Mes dossiers    | Veuillez télécharger le document justifiant votre statut « À but non lucratif » en allant sur votre fiche association<br>Veuillez compléter vos coordonnées bancaires en allant sur votre fiche association<br>Veuillez charger la signature du président de l'association en allant sur votre fiche association<br>Une fois que vous avez complété et enregistré la fiche de votre association en cliquant sur "Mon association", fermez cet onglet et cliquer sur le menu « Créer mon dossier » |                    |   |   |              |   |   |

<u>NB :</u> Ne pas oublier de rafraîchir la page en cliquant sur l'icône 🤀 🤁

Pour connaitre les demandes de subvention auxquelles vous pouvez prétendre, veuillez-vous référer au guide administratif. Elles seront néanmoins générées de façon automatique.

| Туре | Subvention de projet | Aide au démarrage     |           |         |
|------|----------------------|-----------------------|-----------|---------|
| ou   |                      |                       |           |         |
| Typ  | P                    |                       |           |         |
| 131  | Aide au démarrage    | Rencontres régionales | Appel aux | projets |
|      |                      |                       | -         |         |

Vous devez sélectionner la ou les demandes parmi celles proposées.

Une fois que vous avez choisi les types de dossiers pour lesquels vous sollicitez une subvention, veuillez procéder à la saisie de toutes les étapes du formulaire.

Si vous souhaitez déposer plusieurs demandes, nous vous invitons à compléter la totalité des demandes de subvention simultanément. La plateforme est prévue à cet effet pour vous éviter de multiples saisies. Il vous suffit de cocher tous les types de demandes choisis.

| Étapes<br>Public Actions Projet                       | Financement Envoi du dossier                |   |                                                   |                                |        |           |
|-------------------------------------------------------|---------------------------------------------|---|---------------------------------------------------|--------------------------------|--------|-----------|
| Suivant Type     ✓ Subvention de projet ✓ Aide au dér | narrage                                     |   |                                                   |                                |        |           |
| Numéro de dossier                                     | Associations<br>les petites fleurs          |   | Campagne<br>Test 2                                | État du dossier :<br>Brouillon |        |           |
| Aide/Subvention - Public                              |                                             |   |                                                   |                                |        | ^         |
| Nombre d'enfants inscrits au total                    |                                             | ÷ | Nombre d'enfants Français ou binationaux inscrits |                                |        | \$        |
| Détails du nombre d'enfants français                  | ou binationaux par tranche d'âges           |   |                                                   |                                |        | + Ajouter |
| Tranche d'âge                                         |                                             |   |                                                   |                                | Nombre |           |
|                                                       |                                             |   |                                                   |                                |        |           |
| Détails du nombre d'enfants français                  | ou binationaux par niveaux                  |   |                                                   |                                |        | + Ajouter |
| Niveau                                                |                                             |   |                                                   |                                | Nombre |           |
|                                                       |                                             |   |                                                   |                                |        |           |
| Liens entretenu par les enfants frança                | sis ou binationaux avec la langue française |   |                                                   |                                |        | + Ajouter |
| Lien                                                  |                                             |   |                                                   |                                | Nombre |           |
|                                                       |                                             |   |                                                   |                                |        |           |
|                                                       |                                             |   |                                                   |                                |        |           |

Les dossiers de demandes se complètent en **5 étapes** (une barre de progression vous indique l'étape à laquelle vous vous trouvez).

A chaque étape, vous devez **compléter les informations** demandées.

Si vous n'êtes pas en mesure de répondre à une question, merci d'indiquer « Néant ».

Si vous n'avez pas finalisé le dossier, n'oubliez pas de l'**enregistrer** ( ) dans la barre d'outil). Vous pouvez passer d'une étape à une autre en cliquant sur les boutons **« Suivant »** et « P**récèdent** » (cela enregistrera également automatiquement vos réponses).

Dès que vous aurez commencé à compléter votre dossier, l'état de votre dossier sera **«Brouillon»**. Cela signifie que votre dossier a été créé mais n'a pas été complété pour être transmis au poste diplomatique.

| Ctapes<br>Public Actions Projet Financement                   | : Envoi du dossier                 |                    |                                |
|---------------------------------------------------------------|------------------------------------|--------------------|--------------------------------|
| ▶ Suivant                                                     |                                    |                    |                                |
| Type           Subvention de projet         Aide au démarrage |                                    |                    |                                |
| Numéro de dossier                                             | Associations<br>les petites fleurs | Campagne<br>Test 2 | État du dossier :<br>Brouillon |

Lorsque votre dossier a le statut **« Brouillon »** (avant la validation finale) **et jusqu'à la date butoir** de « Transmission des dossiers des associations aux postes diplomatiques », vous pouvez :

 vous reconnecter pour modifier ou compléter votre dossier autant de fois que souhaité dans l'onglet « mes dossiers » ;

- compléter votre dossier dans un **ordre aléatoire** (vous pouvez par exemple vous rendre à l'étape 3 puis revenir ensuite à l'étape 1) ;
- vous avez la possibilité, à tout moment de visualiser le brouillon de votre dossier au format PDF, en cliquant sur le bouton « Editer le dossier de demande de subvention».

A certaines étapes, il est demandé de déposer des documents, vous devez charger les pièces jointes demandées,

aux formats PDF, JPG, JPEG, PNG, DOC, DOCX, ou ZIP, en cliquant sur l'icône 📀 .

Si vous avez des pièces complémentaires à adresser, veuillez passer par le trombone 🦄

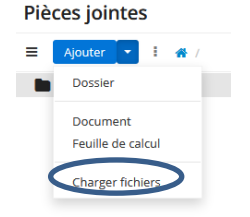

Vous êtes invités à rechercher le fichier à charger sur votre poste de travail. <u>NB 1 :</u> n'oubliez pas d'enregistrer le dossier suite à ce chargement.

<u>N.B 2</u> : pour certains documents, vous devez respecter le modèle type téléchargeable mis à disposition. Vous devrez alors les compléter, apposer l'image de la signature et le scanner.

#### A l'étape « Financement », il vous sera demandé de générer automatiquement votre lettre de soutien.

Pour cela, vous serez invité à écrire le corps de la lettre directement dans le champ dédié.

Vous devez débuter votre texte par une des mentions suivantes et compléter le nom de la ville correspondante :

- sous couvert de monsieur le consul général de France à.....
- sous couvert de monsieur l'ambassadeur de France à.....

Vous effacerez la mention inutile.

| Exercise de soutien                                                                                         |  |
|----------------------------------------------------------------------------------------------------|--|
| Veuillez saisir le corps de votre lettre de soutien 🎱                                                       |  |
| Sous couvert de monsieur le consul général de France à / Sous couvert de monsieur l'ambassadeur de France à |  |
|                                                                                                    |  |
|                                                                                                    |  |
|                                                                                                    |  |
|                                                                                                    |  |
|                                                                                                    |  |
|                                                                                                    |  |
|                                                                                                    |  |
| Générer la lettre de soutien                                                                                |  |

L'entête et la signature seront générés automatiquement.

Lorsque vous aurez écrit votre lettre, veuillez cliquer sur le bouton « Générer la lettre de soutien ». Le PDF de votre lettre s'affiche.

Il est possible d'effectuer des modifications. Il vous suffira de cliquer une nouvelle fois sur le bouton « Générer la lettre de soutien » après la modification.

Pour envoyer votre dossier, cliquez sur le bouton « Envoyer ».

Le dossier sera transmis au poste diplomatique pour validation. Une fois envoyé, un message de confirmation apparaîtra en vert. Une notification par courriel sera envoyée à votre adresse.

| Étapes |           |        |             |                  |  |
|--------|-----------|--------|-------------|------------------|--|
| Public | Actions   | Projet | Financement | Envoi du dossier |  |
|        |           |        |             |                  |  |
|        |           |        |             |                  |  |
|        | Précédent |        | 🗸 Envoyer   |                  |  |

A ce stade, vous ne pourrez plus apporter de modifications à votre dossier. Vous pourrez toujours consulter les différentes étapes du dossier en lecture seule. Si vous avez complété plusieurs demandes, vos dossiers seront maintenant visibles indépendamment.

| = | aefe                 |   |         |              |                             |                      |                   |                    |          |                   | ESSAI DEF D          | Dimanche 🕋         | <b>*</b> i | $\checkmark$ | <b></b> | •  |
|---|----------------------|---|---------|--------------|-----------------------------|----------------------|-------------------|--------------------|----------|-------------------|----------------------|--------------------|------------|--------------|---------|----|
| 血 | ✓<br>Mon association | A | ccueil  | 1 Structure  | <sup>8</sup> Demande de sub | vention 🏾 🗧 Mes doss | iers ×            |                    |          |                   |                      |                    |            |              |         |    |
| Þ | Créer mon dossier    | + | an a    | C            | •                           | Q                    |                   |                    |          |                   |                      | 1 à 2 sur 2        | <          | >            |         | 2  |
| 1 | Mes dossiers         |   | Crée p  | ar<br>:her   | Créé le                     | Туре                 | Numéro de dossier | Associations       | Campagne | État du dossier : | Montant de la subv I | Montant de la sub. | M          | ontant       | de la s | ub |
|   | •                    |   | ESSAL   | DEF Dimanche | 28/02/2021 09:34            | Aide au démarrage    | D50057            | les petites fleurs | Test 2   | Envoyé            |                      |                    |            |              |         |    |
|   |                      |   | ESSAI ( | DEF Dimanche | 28/02/2021 09:34            | Subvention de projet | D50056            | les petites fleurs | Test 2   | Envoyé            |                      |                    |            |              |         |    |

Votre dossier sera ensuite sous le **statut « En cours de traitement »**, ce qui signifie qu'il est transmis au poste diplomatique dont vous dépendez, qui réceptionne, analyse les dossiers et fournit un avis diplomatique (qu'il transmettra de son côté à l'AEFE), obligatoire à l'analyse des dossiers.

Votre dossier pourra revenir au **statut de « brouillon »** si une demande de complément d'information vous est demandée par le poste diplomatique ou l'AEFE.

| ►<br>Mon association | A | ccueil | Mes dossie   | 215 ×            |                      |                   |                    |          |                    |
|----------------------|---|--------|--------------|------------------|----------------------|-------------------|--------------------|----------|--------------------|
| Créer mon dossier    | + | ø      | <b>c</b>     | *                | Q                    |                   |                    |          |                    |
| _                    |   | Crée p | ar           | Créé le          | Туре                 | Numéro de dossier | Associations       | Campagne | État du dossier :  |
| Mes dossiers         |   | Recher | cher         |                  | •                    |                   |                    |          | -                  |
|                      |   | ESSAI  | DEF Dimanche | 28/02/2021 09:34 | Aide au démarrage    | D50057            | les petites fleurs | Test 2   | Brouillon          |
|                      |   | ESSAI  | DEF Dimanche | 28/02/2021 09:34 | Subvention de projet | D50056            | les petites fleurs | Test 2   | En cours de traite |

### 3.4 Modification du dossier

Lors de l'étude de votre dossier, le poste diplomatique et/ou l'AEFE peuvent demander un « complément d'information » à l'association en cas d'éléments manquants.

Vous serez informé de cette demande par une notification par courriel.

Le dossier sera alors accessible en modification.

La ou les demandes d'informations complémentaires sont visibles dans la section « Historique des demandes de compléments d'informations ».

| Étapes<br>Public Actions P                                  | rojet Financement Envoi du dossier |            |                   |  |  |  |  |  |
|-------------------------------------------------------------|------------------------------------|------------|-------------------|--|--|--|--|--|
| ► Suivant<br>Type<br>Aide au démarrage<br>Numéro de dossier | Associations                       | Campagne   | État du dossier : |  |  |  |  |  |
| DS0057                                                      | les petites fleurs                 | Test 2     | Brouillon         |  |  |  |  |  |
| Historique des demandes de compléments d'information        |                                    |            |                   |  |  |  |  |  |
| Demande de complément par le pos<br>28/02/2021 09:50        | te diplomatique le                 | Réponse le |                   |  |  |  |  |  |
| Complément demandé                                          |                                    |            |                   |  |  |  |  |  |
| fiche coordonnées bancaires                                 |                                    |            |                   |  |  |  |  |  |

Cliquez sur le *pour* quitter le mode lecture et renseignez les compléments demandés et envoyez le dossier.

Nous espérons que cette notice vous permettra de prendre en main facilement cette plateforme.

Bonne navigation !

N'hésitez pas à nous joindre en cas de difficultés à l'adresse suivante : <u>associations-flam@aefe.fr</u>